# ☆ Pink Ring WEBおしゃべり会参加方法(PCから)☆

①イベント前日までにお送りするメールに記載の、参加用URLをクリックしてください。

②下記画面が表示されるので、「実行」をクリックしてzoomアプリをインストールしてください。

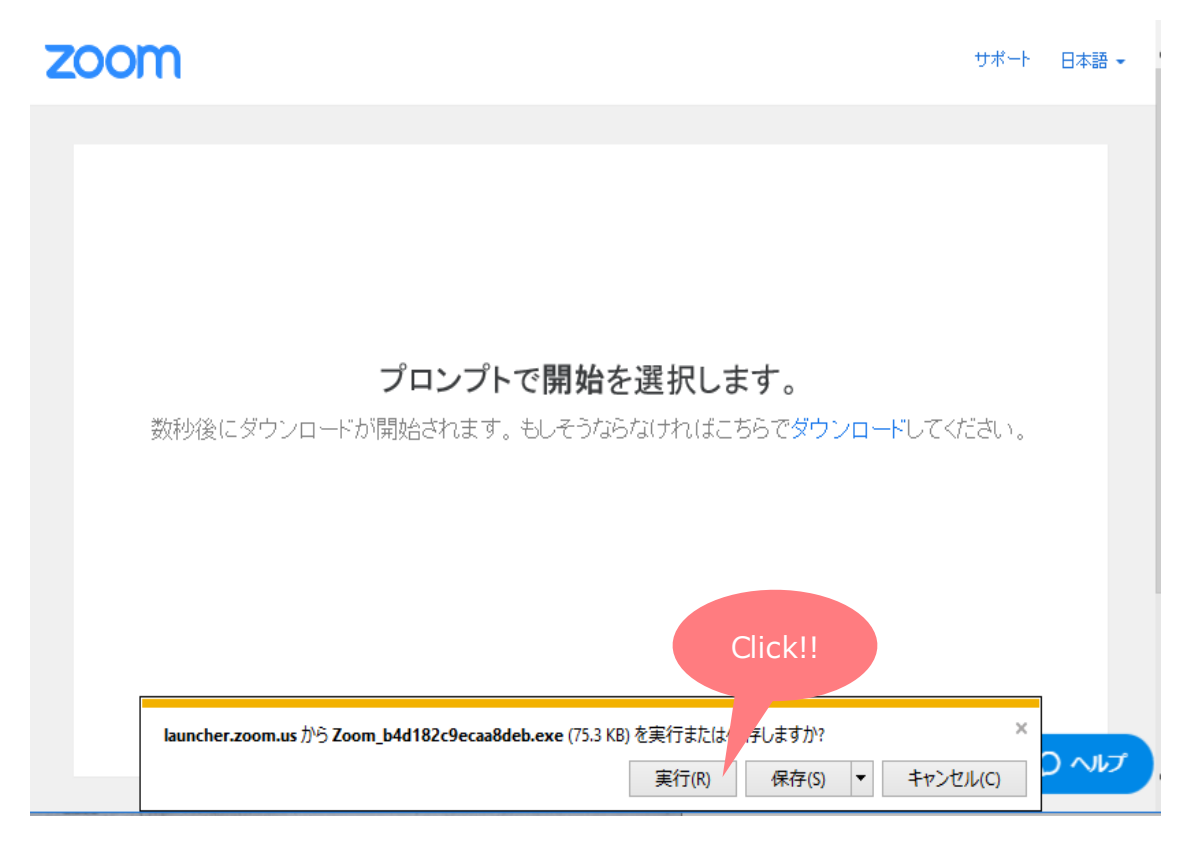

### ③インストールが完了すると、自動的にzoomが立ち上がります。 お名前を入力し、「ミーティングに参加」をクリックしてください。

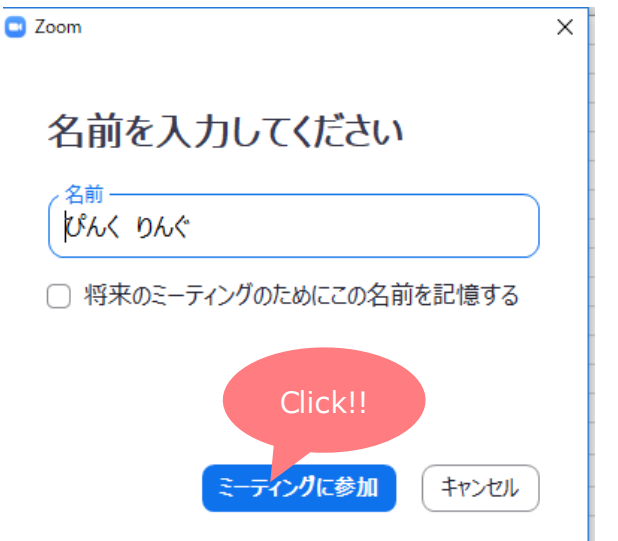

④下記メッセージが表示されたら、「ビデオ付きで参加」をクリックしてください。

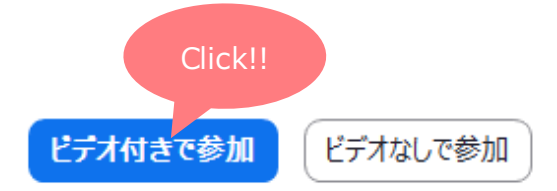

⑤下記画面が表示されたら、「コンピューターでオーディオに参加」をクリックしてください。

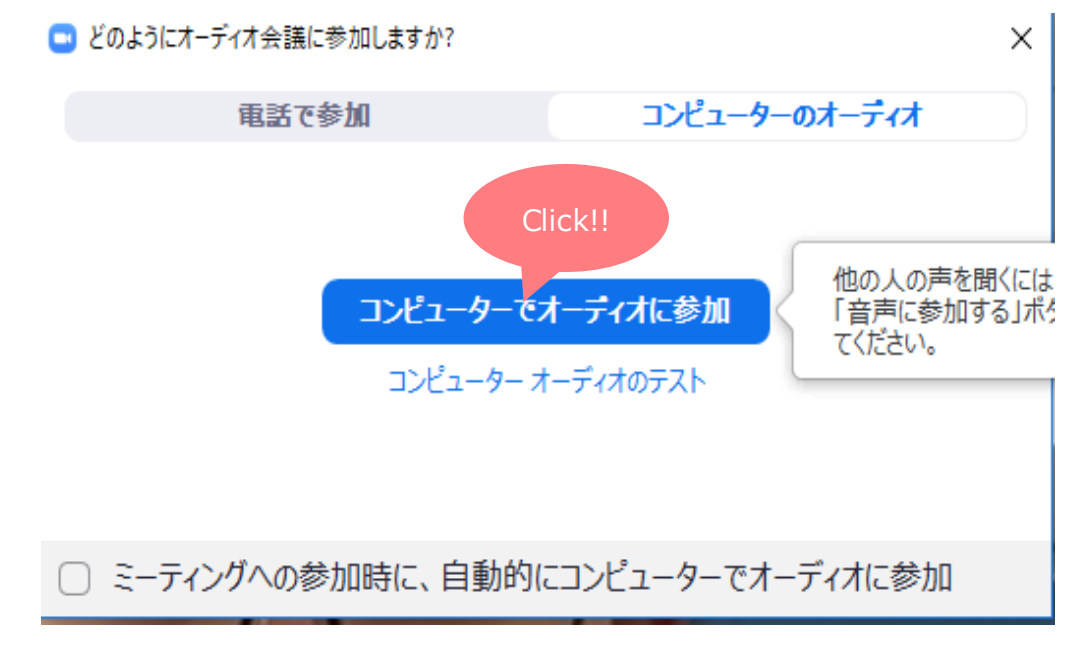

⑥他の参加者の映像・音声が聞こえていれば、準備完了です☆

# ☆ Pink Ring WEBおしゃべり会参加方法(スマホから)☆

①イベント前日までにお送りするメールに記載の、参加用URLをタップしてください。

#### ②下記画面が表示されるので、zoomのアプリをインストールしてください。

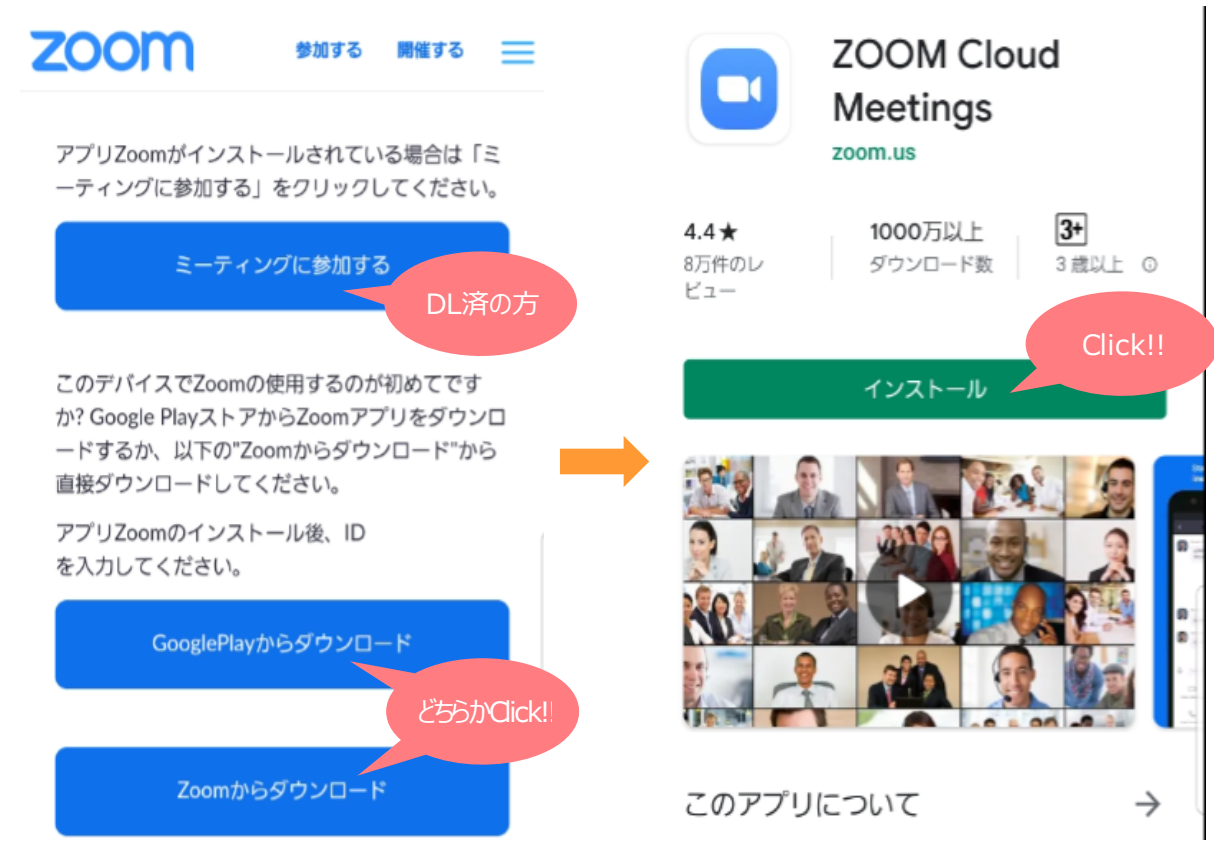

#### ③インストール完了後、再度メールの参加用URLをタップしてください。 下記画面の通り名前を入力し、音声とビデオをONにして参加してください。

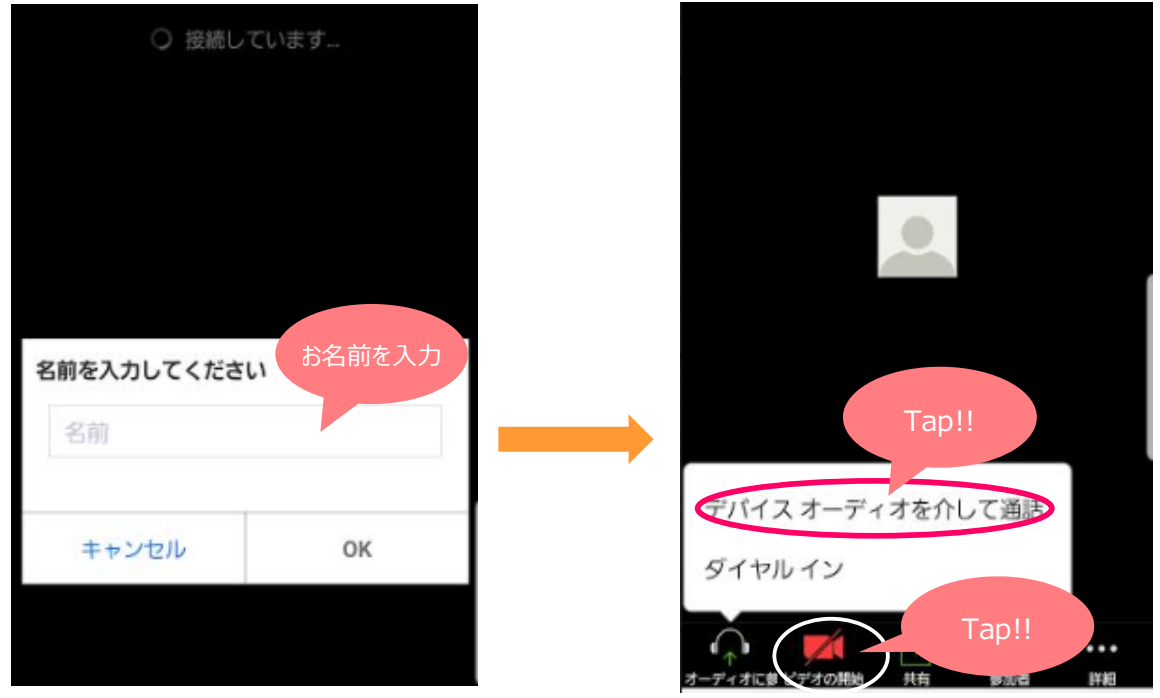

④他の参加者の映像・音声が聞こえていれば、準備完了です☆